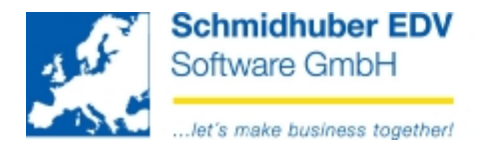

## Export client/Import client (Basic data + transaction data)

## Special programs => File management => Export client

| 🔣 Export (                | Client              |          |        |          |          | - • •      |
|---------------------------|---------------------|----------|--------|----------|----------|------------|
| path                      | C:\empty_folde      | er\      |        |          | commit   | 2500       |
| <ul> <li>compl</li> </ul> | ete 🔘 list          | <b>~</b> | System | <b>V</b> | Fast-SQL |            |
| client                    | name                |          |        |          |          | Codepage 🔶 |
| 🗶 9001                    | Test                |          |        |          | Standa   | ird 💽      |
| 8002                      | 9002 Demoklient     |          |        | Standa   | ird 🔄    |            |
| <b>X</b> 9003             | 9003 Konsolidierung |          |        | Standa   | ird [    |            |
| <b>×</b> 9004             | Verzugszins         | sen      |        |          | Standa   | ird 💽      |
| Detail                    |                     |          |        |          |          |            |
| Records                   |                     | of       |        |          |          |            |
|                           |                     |          |        |          |          |            |
| Total                     |                     |          |        |          |          |            |
| Records                   |                     | of       |        |          |          |            |
|                           |                     |          |        |          |          |            |
|                           |                     |          |        |          |          |            |
|                           |                     |          |        |          |          |            |

| Path:          | Enter an existing (empty) directory.<br>(You can choose it via "CTRL+O" or "File => Open")<br>The export files will be saved in this folder                        |
|----------------|----------------------------------------------------------------------------------------------------|
| Commit         | This number is database specific for the performance.                                                                                                    |
| Complete/list: | Choose if you want to export the whole client or only some tables (list)                                                                                           |
| ?              | If you have chosen "list", you can select/deselect the desired tables with a click on this button.                                                                 |
| System         | You can show this option via "Edit => System tables". If you activate this option, the additional tables for the system (e.g. user, rights,) will be exported too. |

Schmidhuber EDV Software Gesellschaft m.b.H. | Schöpfleuthnergasse 22 | A-1210 Wien

Tel +43 1 2700531

KN 609482500 | BLZ 12000 BIC BKAUATWW

IBAN AT111200000609482500

Handelsgericht Wien FN 59 084 p

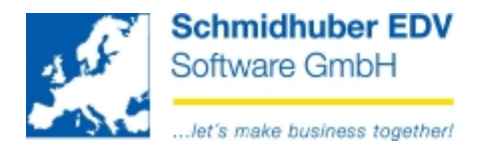

Fast-SQL

Activate this option for a better performance (the value in the field "commit" will change). We suggest to activate this option always.

Please notice, that the date format of your system will be changed to "YYYY-MM-DD" automatically.

Now choose the desired client(s) from the list below which you want to export. To do so, click on the red X => the status will change to a green check.

The correct definition of the codepage is important for different character sets and the correct conversion. The data will be transcoded and exported corresponding to your setting.

- Standard • With this setting the codepage of your system will be used.
- Central European With this setting you overrule the setting of your system, EuroFib will transcode and export the data with codepage "Central European".
- Western European With this setting you overrule the setting of your system, EuroFib will transcode and export the data with codepage "Western European".
- Cyrillic With this setting you overrule the setting of your system, EuroFib will transcode and export the data with codepage "Cyrillic".

You can start the export with F11 (execute), the desired clients will be exported to the entered directory. After the procedure you will get a message.

Schmidhuber EDV Software Gesellschaft m.b.H. | Schöpfleuthnergasse 22 | A-1210 Wien

Tel +43 1 2700531

IBAN AT111200000609482500

Handelsgericht Wien FN 59 084 p

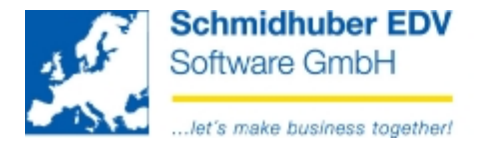

## Special programs => File management => Import client

| 🕵 store client        |    |      | [                          | - 0 <b>x</b> |
|-----------------------|----|------|----------------------------|--------------|
| path C:\empty_folder\ |    |      | commit                     | 500          |
| 🖲 complete 🔘 list     | 2  |      |                            |              |
| client name           |    |      | store as                   | Codepage     |
| 9002 Demoklient       |    | 9002 | <ul> <li>Standa</li> </ul> | rd 💌         |
|                       |    |      |                            |              |
|                       |    |      |                            |              |
| D-4-1                 |    |      |                            |              |
| Detail                |    |      |                            |              |
| Records               | of |      |                            |              |
|                       |    |      |                            |              |
|                       |    |      |                            |              |
| lotal                 |    | _    |                            |              |
| Records               | of |      |                            |              |
|                       |    |      |                            |              |
|                       |    |      |                            |              |

Path:

?

Enter the directory where you have saved the previous exported data of your client.

(you also can choose it via "CTRL+O" or "File => Open") The application will check the data of this directory and display a list of all available clients below.

Complete/list: Choose if you want to import the whole client or only some tables (list)

If you have chosen "list", you can select/deselect the desired tables with a click on this button.

If you activate the option "Edit => Overwrite system tables" the system tables which are independent from clients (e.g. country signs) will be overwritten too. If you don't activate this option, the system tables will be supplemented.

Now choose the desired client(s) you want to import. To do so, click on the red X => the status will change to a green check. Enter the desired client number in the field "store as" which you want to use for the imported client. If you import a complete client, this number may not exist! If you import only some pieces of a client you can choose the existing number from the dropdown list.

Schmidhuber EDV Software Gesellschaft m.b.H. | Schöpfleuthnergasse 22 | A-1210 Wien

Tel +43 1 2700531

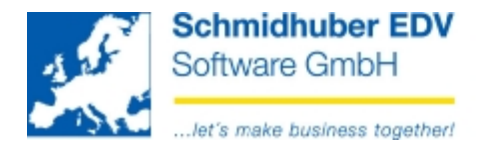

The correct definition of the codepage is important for different character sets and the correct conversion. The data will be transcoded and imported corresponding to your setting.

- Standard With this setting the codepage of your system will be used.
- Central European With this setting you overrule the setting of your system, EuroFib will transcode and import the data with codepage "Central European".
- Western European

With this setting you overrule the setting of your system, EuroFib will transcode and import the data with codepage "Western European".

Cyrillic With this setting you overrule the setting of your system, EuroFib will transcode and import the data with codepage "Cyrillic".

You can start the import with F11 (execute), the desired clients will be imported with the entered numbers. After the procedure you will get a message.

## Example for codepage-transfer:

A company from Russia sends the data to an branch in Austria. The company from Russia exports the data with codepage "Standard" (Russian codepage on the system) and gives the data to the Austrian company. The Austrian company (Austrian codepage on the system) has to import the data with codepage "Cyrillic".

After several changes the company in Austria exports the data with Codepage "Cyrillic" and sends the data back to Russia. The company in Russia has to import it with codepage "Standard".

(The database must be able to interpret the transcoded data – thats a requirement)

Schmidhuber EDV Software Gesellschaft m.b.H. | Schöpfleuthnergasse 22 | A-1210 Wien

Tel +43 1 2700531

IBAN AT111200000609482500

Handelsgericht Wien FN 59 084 p